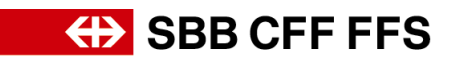

# **Registration instructions for suppliers**

# 1. Registering as a supplier

SBB will carry out future procurement using SAP Ariba under the Digital Procurement Initiative. To be able to enter tenders and agree contracts with SBB via the new system, suppliers will have to register in advance. Unless you register, you will cease to receive orders from SBB in the foreseeable future.

Registration is not yet associated with order processing via Ariba. This would require a separate link for the purchase-to-pay processes.

# If you have any **questions about specific SBB-related content**, please contact **SBB DP2Go Support** <u>by e-mail</u>

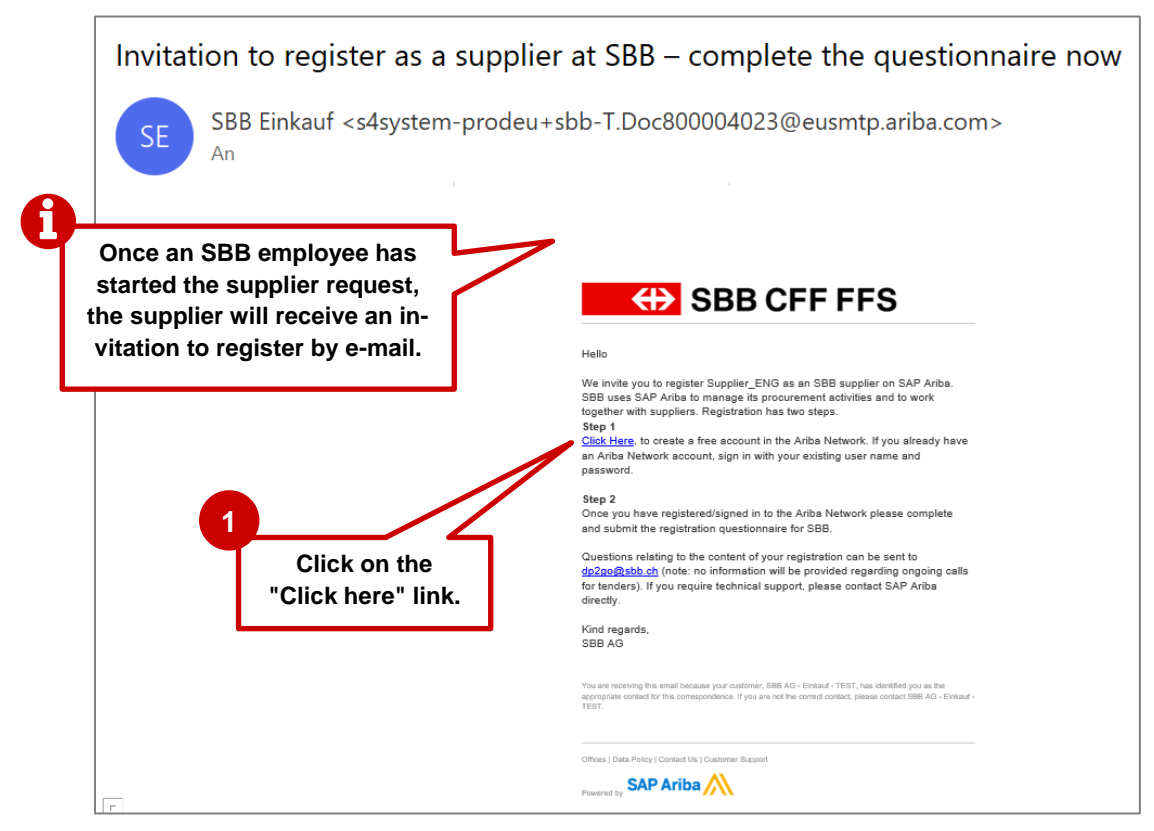

### 1.1. Invitation to register by e-mail

Figure 1: E-mail invitation to register

- We recommend using **Microsoft Edge** or **Google Chrome**. If you are using Google Chrome, however, please make sure that zoom is set to 90% or less to ensure that every-thing displays correctly.
- Save the link to SAP Ariba as a favourite.
- Add **service.ariba.com** to your positive/white list to make sure automatic e-mails don't end up in your spam/junk folder.

# Here SBB CFF FFS

The link in the e-mail invitation will take you straight to the SAP Ariba welcome page. If you do not have an Ariba account, you will first have to sign up. Once you have done so, you will be directed to our questionnaire. If you already have an Ariba account, you will be able to log in and complete the questionnaire.

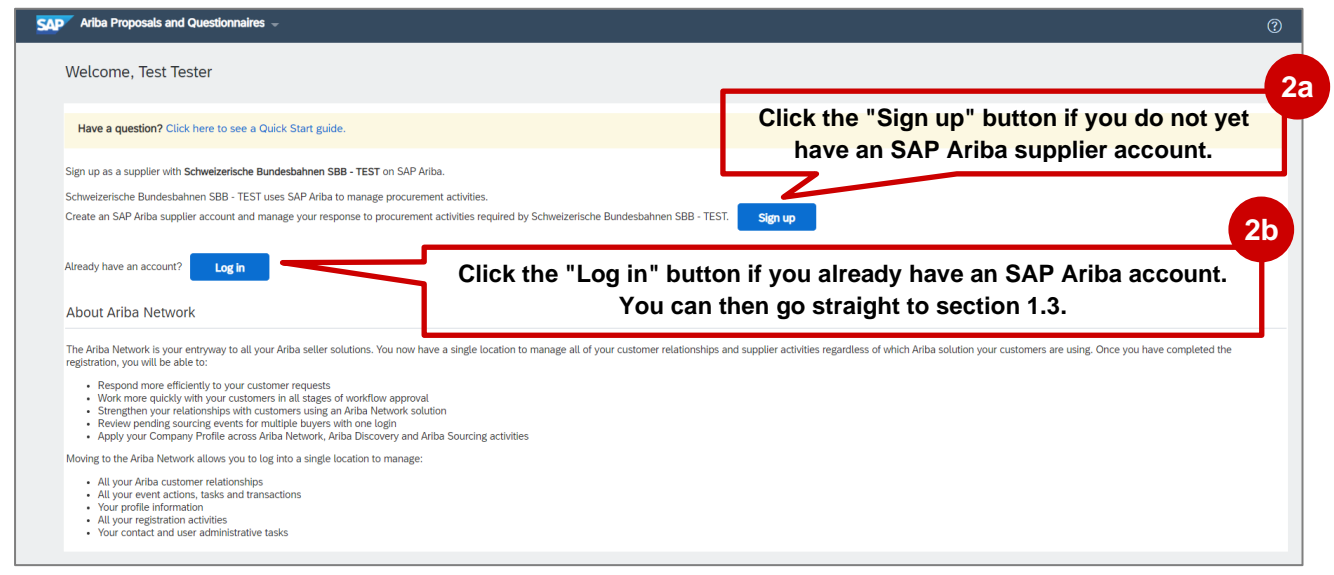

Figure 2: SAP Ariba access - sign up or log in

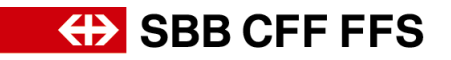

# 1.2. Step 1: Signing up to SAP Ariba

Since this step involves creating your general Ariba account, we recommend entering general information about your company rather than information about SBB-specific product groups, for example.

Please make a note of the e-mail address and password you have chosen for your user name.

| Ariba Proposals and Questionnai                                                          | res 🚽                                                                     |                                                                                                    | 0                                  | >>                                                                                                    |
|------------------------------------------------------------------------------------------|---------------------------------------------------------------------------|----------------------------------------------------------------------------------------------------|------------------------------------|----------------------------------------------------------------------------------------------------|
| Create account                                                                           |                                                                           |                                                                                                    | Create account and continue Cancel | Search                                                                                                    |
| st, create an SAP Ariba supplier acco                                                    | ount, then complete questionnaires required by Schweize                   | ische Bundesbahnen SBB - TEST.                                                                                                    |                                    |                                                                                                    |
|                                                                                          |                                                                           |                                                                                                    |                                    | <ul> <li>Error: The username and passw<br/>entered has already merged to<br/>another Ariba Sourcing user acc</li> </ul>                                                                                                    |
| Company information                                                                      |                                                                           |                                                                                                    |                                    | Error: The username and passwi<br>pair you entered was not found                                                                                                    |
| 1                                                                                        |                                                                           | * Indicates a required field                                                                                                    |                                    | What are some registration tips                                                                                                    |
| Company Name:*                                                                           | Supplier_ENG                                                              |                                                                                                    |                                    | Error: "User already exists. Plea                                                                                                    |
| Country/Region:*                                                                         | Switzerland [CHE]                                                         | If your company has more than one office, enter the main office<br>address. You can enter more addresses such as your shipping address, |                                    | enter a different username." wh<br>registering                                                                                                    |
| Address:*                                                                                | Testingstreet 2                                                           | billing address or other addresses later in your company profile.                                                                       |                                    | Section 2017 Section 2017 Secti |
|                                                                                          | Line 2                                                                    |                                                                                                    |                                    | a W are some common issue                                                                                                    |
| Postal Code:*                                                                            | 8001                                                                      | Qualifica                                                                                                    | tion requests, invitations to      | Can my company have multiple                                                                                                    |
| City:*                                                                                   | Zürich                                                                    | procurem                                                                                                    | nent events, etc. will be sen      | t Supplier Basics (4:33)                                                                                                    |
| State.                                                                                   |                                                                           | to the e-                                                                                                    | mail address entered here.         |                                                                                                    |
| ser account information                                                                  |                                                                           |                                                                                                    |                                    | 11                                                                                                    |
|                                                                                          |                                                                           | indicates a required field                                                                                                    |                                    | Search                                                                                                    |
| Name:*                                                                                   | Test Tester                                                               | SAF outline wetwork Private Statement                                                                                                   |                                    |                                                                                                    |
| Email:*                                                                                  | name and the second second                                                | Althoug                                                                                                    | gh you are free to choose y        | OUR Username and pass<br>s already merged to<br>ba Sourcing user ac                                                                                                    |
| [                                                                                        | Use my email as my username                                               | own use                                                                                                    | er name, you must ensure th        | nat it                                                                                                    |
| Username:*                                                                               | supplier_EN@test.com                                                      | Must be in email formatice e inhead is in e-n                                                                                           | nail address format. We rec        | om-                                                                                                    |
| Password:*                                                                               |                                                                           | upper and lower case letterse mend en characters.                                                                                       | tering your own e-mail-add         | ress. ork Suppliers?                                                                                                    |
|                                                                                          |                                                                           |                                                                                                    |                                    | enter a different username." whi<br>registering                                                                                                    |
| Language:                                                                                | English 🗸                                                                 | The language used when Ariba sends you configurable<br>notifications. This is different than your web b                                 |                                    | How do I register on SAP Ariba                                                                                                    |
| Email orders to:*                                                                        | supplier_EN@test.com                                                      | Customers may send you their orders through Ariba Network. To<br>send orders to multiple contacts in your organization, create a        |                                    | What are some common issues                                                                                                    |
|                                                                                          |                                                                           | distribution list and enter the email address here. You can change<br>this anytime.                                                     |                                    |                                                                                                    |
| ell us more about your bu                                                                | isiness                                                                   |                                                                                                    | Use "Browse" to find               | existing                                                                                                    |
|                                                                                          |                                                                           |                                                                                                    | product categories in              | n hierar-                                                                                                    |
| Product and Service Categories:*                                                         | Enter Product and Service Categories                                      | Add -or- Browse                                                                                                    | chical order. These                | do not                                                                                                    |
|                                                                                          | Aquecuture equipment X Commercial Issuing equipment X                     |                                                                                                    | have to be chosen w                | ith spe-                                                                                                    |
| Ship-to or Service Locations:*                                                           | Enter Ship-to or Service Location                                         | Add -or- Browse                                                                                                    | cific reference to                 | SBB.                                                                                                    |
|                                                                                          |                                                                           | 7                                                                                                    |                                    | - time are some registration tips                                                                                                    |
| Tax ID:                                                                                  | Optional                                                                  | Enter your Company Tax ID number.                                                                                                    |                                    | 4 work Suppliers?                                                                                                    |
| Vat ID:                                                                                  | Optional                                                                  | identification number. Do not enter dashes.                                                                                             | Click the "Create ac-              | different username." wh                                                                                                    |
| DUNS Number:                                                                             | Optional                                                                  | Enter the nine-digit number issued by Dun & Bradstreet. By defa                                                                         | count and continue"                | ow do I register on SAP Ariba<br>purcing?                                                                                                    |
|                                                                                          |                                                                           | _ DUNS number is appended with '-1' in test account.                                                                                    | button.                            | hat are some common issues                                                                                                    |
| I have read and agree to the Terms of Use<br>I hereby agree that SAP Business Network of | vill make parts of my (company) information accessible to other users and | the public based on my role within the SAP Business                                                                                     |                                    | Can my company have multiple                                                                                                    |
| applicable profile visibility settings. Please s                                         | ee the SAP Business Network Privacy Statement to learn how we process     | personal data.                                                                                                    |                                    | accounts?                                                                                                    |
| Pleas                                                                                    | e read the terms and pri                                                  | vacy statement,                                                                                                    | Create account and continue Cancel | Supplier Basics (4:33)                                                                                                    |
| confirm                                                                                  | n acceptance within you                                                   | r company if nec-                                                                                                    |                                    | View more                                                                                                    |
|                                                                                          | essary, and tick the che                                                  | ckboxes.                                                                                                    |                                    |                                                                                                    |

Figure 3: Creating an SAP Ariba supplier account

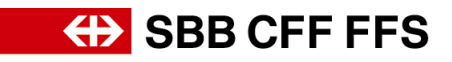

| i Potentia                 | existing accounts     | _                        |                 |
|----------------------------|-----------------------|--------------------------|-----------------|
| We have n<br>Please review | A warning message may | ork account registered b | y your company. |
|                            | accounts" button.     | Review accounts          | Skip review     |
|                            |                       |                          |                 |

Figure 4: SAP Ariba duplicate account checking

| SAP Ariba Proposals and Ques                                                                                                    | ionnaires –                                                                                                    |                                                                   |                                                      | 0      |
|----------------------------------------------------------------------------------------------------|----------------------------------------------------------------------------------------------------|-------------------------------------------------------------------|------------------------------------------------------|--------|
| Review duplicate Acco                                                                                                    | unt                                                                                                    |                                                                   |                                                      |        |
| We noticed that your compan<br>• You can log in the account y<br>• Or, you can view the profile<br>• Or, if there is no match, you<br>• Or, you can Go back to prev | r may already register an Ariba Network account, p<br>rou are associated with<br>and contact the account administrator from there<br>can Continue Account Creation and we will progre<br>ious page | lease review the match results be                                 | low, then:                                           |        |
| Match Based On                                                                                                    |                                                                                                    |                                                                   | 6                                                    |        |
| COMPANY NAME                                                                                                    | If necessary, please cheo<br>whether an SAP Ariba ac                                                                                                    | ck within your com<br>count has already                           | been                                                 |        |
| Supplier_ENG                                                                                                    | created. We all want to an<br>count does not yet exist for<br>click the "Continue Acc                                                                                                    | void duplicates. If a<br>or your company, p<br>ount Creation" but | IN aC-<br>Zürich<br>Zürich, Switzerland 8001<br>ton. |        |
| 19 search results found                                                                                                    |                                                                                                    |                                                                   |                                                      |        |
| SUPPLIER NAME                                                                                                    | COUNTRY $\Leftrightarrow$ STATE $\Leftrightarrow$                                                                                                    | DUNS 🔶                                                            | SUPPLIER ANID ⇔ AG                                   | CTIONS |

Figure 6: Checking for duplicate accounts

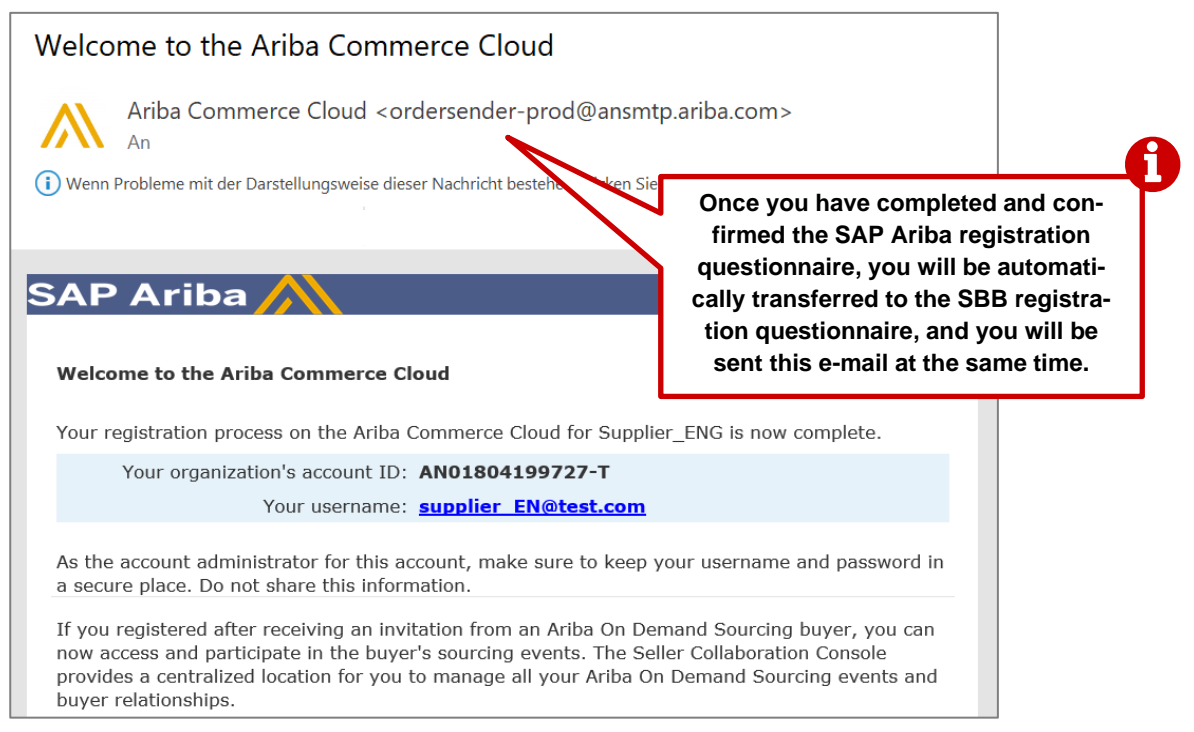

Figure 5: E-mail confirming creation of your SAP Ariba account

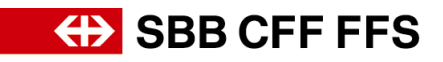

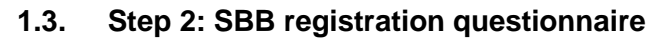

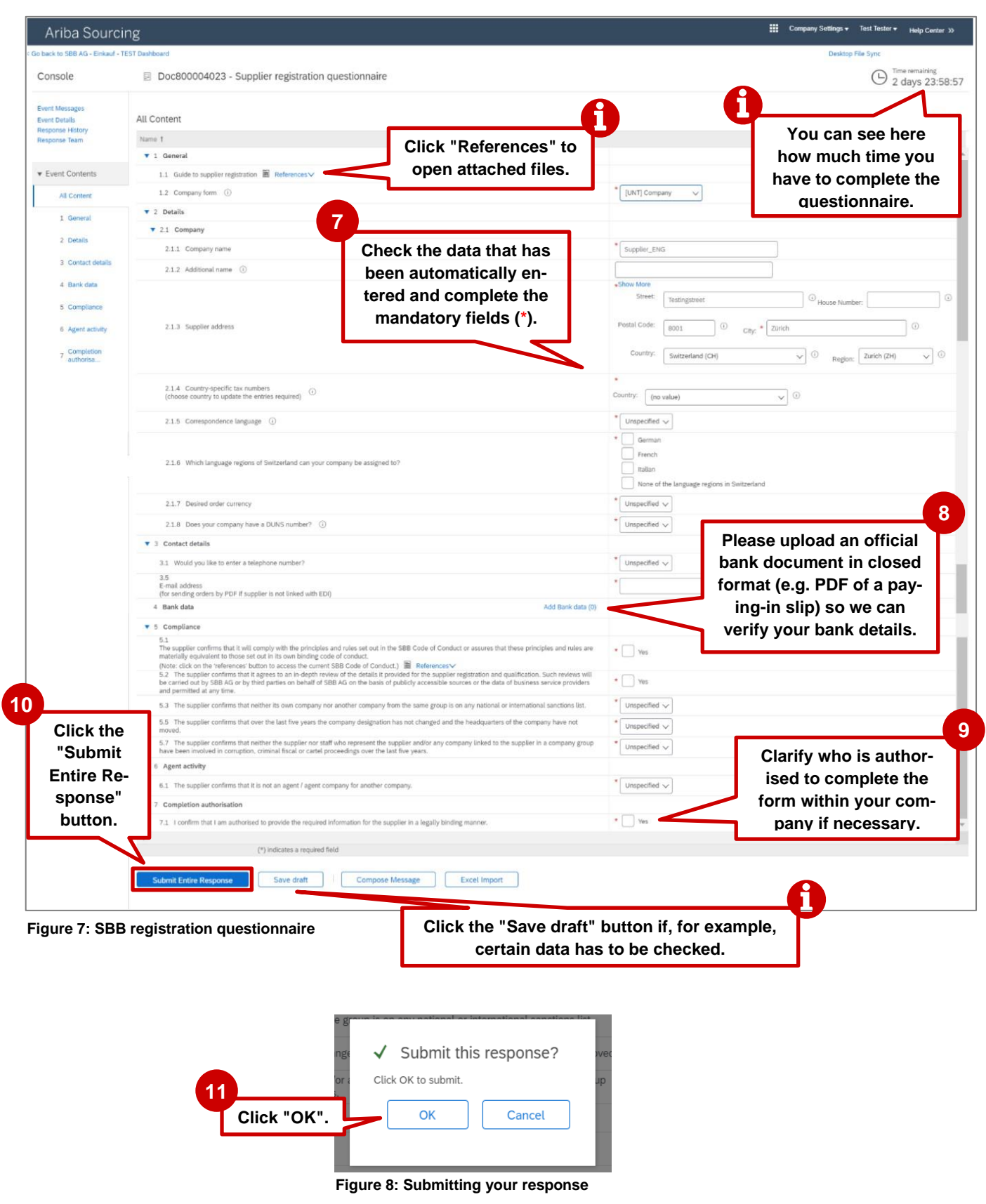

Once you have submitted your questionnaire, its status will be updated. You can check the status of your registration at any time in your Ariba account.

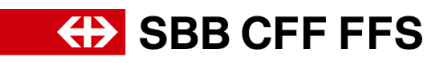

| Ariba Sourcir                                                                | ng                                                 | 111 Company Settings                                                         |
|------------------------------------------------------------------------------|----------------------------------------------------|------------------------------------------------------------------------------|
| Go back to SBB AG - Einkauf - TE                                             | IST Dashboard                                      | Desktop File Sync                                                            |
| Event Details                                                                | Doc800004023 - Supplier registration questionnaire | Pending Approva                                                              |
| Event Messages<br>Response History<br>Download Tutorials<br>Prepare Response | General                                            | Once you have submitted your response,<br>its status changes to "Pending Ap- |
| Response Team                                                                | Name 1                                             | proval". You can no longer change your                                       |
|                                                                              | ▼ 1 General                                        | response once it is in this status                                           |
| Event Contents                                                               | 1.1 Guide to supplier registration 📓 References 🗸  | response once it is in this status.                                          |
| All Content                                                                  | 1.2 Company form (i)                               | [UNT] Company                                                                |

Figure 9: Status change after you have submitted your registration questionnaire

|                                     |              |                    | A       |              |
|-------------------------------------|--------------|--------------------|---------|--------------|
| <br>Registration Questionnaires     |              |                    |         | Registration |
| Title                               | ID           | End Time ↓         | Status  | status       |
| ▼ Status: Completed (1)             |              |                    |         |              |
| Supplier registration questionnaire | Doc800004023 | 11/15/2021 7:50 PM | Pending | g Approval   |

Figure 10: Registration questionnaire status

# 1.4. E-mail confirmation of registration

| Confirmation: registration as a supplier for SB<br>SBB AG – Einkauf <no-reply@eusmtp.ariba.com></no-reply@eusmtp.ariba.com>  | B submitted for approval                                                                                                    |
|----------------------------------------------------------------------------------------------------|----------------------------------------------------------------------------------------------------|
| This is confirmation that SBB has<br>received your registration. It is<br>not confirmation that it has been<br>approved yet. | Hello SBB has received your registration details and is now reviewing whether the registration for supplier_ENG can be approved. You will be informed about subsequent steps <u>Click Here</u> , to check the status of your registration in the SBB AG - Einkauf - TEST supplier portal. Questions relating to the content of your registration can be sent to<br>dp2qo(sbb ch (note: no information will be provided regarding ongoing calls for tenders). If you require technical support, please contact SAP Ariba directly. |
|                                                                                                    | Kind regards,<br>SBB AG<br>You are receiving this email because your costomer, SBB AG - Einkard - TEST, has identified yeu as the<br>appropriate contact for this correspondence. If you are not the correct contact, please contact SBB AG - Einkar<br>TEST.<br>Offices   Data Pulicy   Contact Us   Customer Support                                                                                                    |

Figure 11: E-mail confirmation that your registration questionnaire has been submitted

# 1.5. E-mail approval/rejection of your registration/request for further information

| A                                                                                        | pproved: supplier registration with SBB                                                                                                    |                                                                                                    |
|------------------------------------------------------------------------------------------|----------------------------------------------------------------------------------------------------|----------------------------------------------------------------------------------------------------|
|                                                                                          | 5A SBB AG – Einkauf <no-reply@eusmtp.ariba.com><br/>An Hatt, Manuela</no-reply@eusmtp.ariba.com>                                                                                                    |                                                                                                    |
|                                                                                          |                                                                                                    | SBB CFF FFS                                                                                                    |
|                                                                                          |                                                                                                    | Hello                                                                                                    |
| This e-mail                                                                              | is sent automati-                                                                                                    | Your supplier registration for Supplier_ENG with SBB has been approved.                                                                                                    |
| cally as soc                                                                             | on as SBB has ap-                                                                                                    | SBB will contact you regarding a potential supplier qualification. Click Here, to view the current status in the supplier portal for SBB AG - Einkauf - TEST .                                                                                      |
| proved ye                                                                                | our registration.                                                                                                    | Questions relating to the content of your registration can be sent to<br><u>dp2go@bbb.ch</u> (note: no information will be provided regarding ongoing calls<br>for tenders).<br>If you require technical support, please contact SAP Anba directly. |
|                                                                                          |                                                                                                    | Kind regards,<br>SBB AG                                                                                                    |
|                                                                                          |                                                                                                    | You are receiving this email because your customer, SBB AG - Einkauf - TEST, has identified you as the<br>appropriate contact for this correspondence. If you are not the correct contact, please contact SBB AG - Einkauf -<br>TEST.               |
| Rejected: supplier registration with SBB                                                 |                                                                                                    | Offices   Data Policy   Contact Us   Customer Support                                                                                                    |
| SBR AG - Finkauf < no-renh/@eusmtn ariba com>                                            |                                                                                                    | Powered by SAP Ariba                                                                                                    |
| An Hatt, Manuela                                                                         | SBB CFF FFS                                                                                                    | Figure 13: E-mail approval of registra-<br>tion questionnaire                                                                                                    |
|                                                                                          | Helio                                                                                                    |                                                                                                    |
| This e-mail is sent automati-<br>cally as soon as SBB has<br>rejected your registration. | After reviewing your details, SBB has rejected your registration for<br>Supplier_ENG.<br>Unfortunately in this case, we cannot proceed with your registration and will<br>have to forgo working with you at this time.<br>You can send any questions you may have about the rejection of your<br>registration to <u>du/2000@bb ch</u> (note: no information will be provided regarding<br>orgoing calls for Inders).<br>If you require technical support, please contact SAP Ariba directly. |                                                                                                    |
|                                                                                          | Kind regards,<br>SBB AG                                                                                                    |                                                                                                    |
|                                                                                          | You are receiving this ensul because your contorner, 580 AG - Einkauf - TEST, has identified you as the<br>appropriate contact for this correspondence. If you are not the correct contact, please contact SBB AG - Einkauf -<br>TEST.                                                                                                    |                                                                                                    |
|                                                                                          | Offices   Data Policy   Contact Us   Customer Support                                                                                                    |                                                                                                    |
|                                                                                          | Powered by SAP Ariba                                                                                                    |                                                                                                    |

Figure 12: E-mail rejection of registration questionnaire

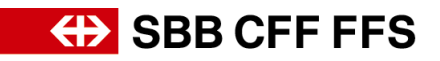

|   | Action required: provide add                    | Action required: provide additional registration information for SBB                                                                                                    |  |  |  |
|---|-------------------------------------------------|----------------------------------------------------------------------------------------------------|--|--|--|
|   | SA SBB AG – Einkauf <no-repl<br>An</no-repl<br> | /@eusmtp.ariba.com>                                                                                                    |  |  |  |
|   |                                                 | SBB CFF FFS                                                                                                    |  |  |  |
|   |                                                 | Hello                                                                                                    |  |  |  |
| Ч | This e-mail is sent automatically               | SBB has reviewed your registration details for Supplier_ENG and requires<br>further information before your registration can be approved. Please submit<br>and/or update the information mentioned in the comments listed below.                                                                                                    |  |  |  |
|   | if SBB requires more infor-                     | Comments: More information, please.                                                                                                    |  |  |  |
|   | mation (which will be detailed in the e-mail).  | <u>Click Here</u> , to call up the registration questionnaire and provide the necessary<br>information. Thank you. Cuestions relating to the content of your registration<br>can be sent to <u>gozyogicko</u> ch (note: on lorimation will be provided regarding<br>ongoing calls for fenders).<br>If you require technical support, please contact SAP Ariba directly. |  |  |  |
|   |                                                 | Kind regards,<br>SBB AG                                                                                                    |  |  |  |
|   |                                                 | You are receiving this enail because your contenses 580 AG - Existent - TEST, has identified you as the<br>appropriate contact for this correspondence. If you are not the correct contact, please contact 580 AG - Existan -<br>TEST.                                                                                                    |  |  |  |
|   |                                                 | Offices   Data Policy   Contact Us   Customer Support                                                                                                    |  |  |  |
|   |                                                 | Powered by SAP Ariba                                                                                                    |  |  |  |

Figure 14: E-mail request for further information

# 2. Revising your response

You can revise your questionnaire at any time if SBB requires additional information on your registration or if you want to update your data. However, you cannot revise your response while it is in "Pending Approval" status.

\_

|                                   |                                                                            | 12                                                  |                                    |
|-----------------------------------|----------------------------------------------------------------------------|-----------------------------------------------------|------------------------------------|
| Console                           | Doc800004023 - Supplier registration questionnaire                         | To revise your response,<br>click "Revise Response" | U Time remaining<br>1 day 05:54:10 |
| Event Messages<br>Event Details   | You have submitted a response for this event. Thank you for participating. | click Revise Response .                             |                                    |
| Response History<br>Response Team |                                                                            | Revise Response 0                                   |                                    |

#### Figure 16: Revising your registration questionnaire

| 5.5 The supplier confirms that over the last five years the company designation has not changed and the headquarters of the company have not moved.<br>5.7 The supplier confirms that neither the supplier nor staff who represent the supplier and/or any company linked to the supplier in a company group<br>have been involved in corruption, criminal fiscal or cartel proceedings over the last five years. | * Yes v<br>* Yes v |
|----------------------------------------------------------------------------------------------------|--------------------|
| Agent activity     Once you have revised     your response, click "Sub-     n for the supplier in a legally binding manner.                                                                                                    | * Yes v<br>* Ves   |
| mit Entire Response".         (*) indicates a required field         Submit Entire Response         Reload Last Bid         Save draft         Compose Message         Excel Import                                                                                                    |                    |

Figure 15: Submit revised response

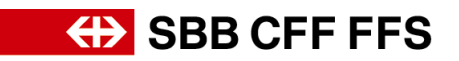

# 3. More help

The resources below provide additional help on registering with SBB:

- Frequently asked questions (FAQs) and other training material can be found on <u>SBB's</u> website page for suppliers.
- If you have any questions on using Ariba, please log into your SAP Ariba account and complete the <u>web form</u> to contact **SAP Ariba Support** or click the question mark at the top of the screen.
- If you have any questions about specific SBB-related content, please <u>send an e-mail</u> to **SBB DP2Go Support.**